# Konfiguration der Systemprotokolleinstellungen auf stapelbaren Switches der Serie Sx500

## Ziel

Ein Protokoll ist ein Satz von Meldungen, die Systemereignisse beschreiben. Jedes Systemereignis weist unterschiedliche Schweregrade auf. Protokolle können lokal im RAM, im Flash-Speicher des Geräts und auch auf dem Remote-Protokollserver gespeichert werden.

In diesem Dokument wird erläutert, wie Systemprotokolleinstellungen aktiviert und Systemereignisse mit dem gewünschten Schweregrad definiert werden, die auf Stackable Switches der Serie Sx500 im RAM und Flash-Speicher gespeichert werden.

#### Anwendbare Geräte

Stackable Switches der Serie Sx500

#### Softwareversion

·v1.2.7.76

## Konfiguration der Systemprotokolleinstellungen

Schritt 1: Melden Sie sich beim Webkonfigurationsprogramm an, und wählen Sie **Administration > System Log > Log Settings aus**. Die Seite *"Protokolleinstellungen*" wird geöffnet.

| Logging:<br>Syslog Aggregator: |             | 7 Enable<br>7 Enable |                                      |  |
|--------------------------------|-------------|----------------------|--------------------------------------|--|
| RAM Memory L                   | n nime:     | Flack Memory L       | sec. (Range: 15 - 3000, Default: 300 |  |
| Emergency:                     | ogging<br>V | Emergency:           | ogging<br>▼                          |  |
| Alert:                         | V           | Alert:               |                                      |  |
| Critical:                      |             | Critical:            |                                      |  |
| Error:                         | <b>V</b>    | Error:               |                                      |  |
| Warning:                       | <b>V</b>    | Warning:             |                                      |  |
| Notice:                        |             | Notice:              |                                      |  |
| Informational:                 |             | Informational:       |                                      |  |
| Debug:                         |             | Debug:               |                                      |  |

Schritt 2: Aktivieren Sie im Feld *Protokollierung* das Kontrollkästchen **Aktivieren**, um die Nachrichtenprotokollierung zu aktivieren.

Schritt 3: Aktivieren Sie im Feld *Syslog Aggregator* das Kontrollkästchen **Aktivieren**. Dadurch können identische und zusammenhängende Syslog-Meldungen und Trap-Meldungen über einen Zeitraum von max. Aggregationszeit aggregiert und als einzelne Nachricht gesendet werden. Syslog ist ein Standard für Messaging-Protokolle oder -Ereignisse.

Schritt 4: Geben Sie im Feld *Max Aggregation Time (Max. Aggregationszeit*) das Zeitintervall (in Sekunden) ein, für das die Syslog-Meldungen und -Traps aggregiert werden müssen. Sie müssen den Syslog Aggregator in Schritt 3 aktivieren, um dieses Feld zu konfigurieren. Die Standardzeit ist 300 Sekunden. Der Bereich liegt zwischen 15 und 3600 Sekunden.

Schritt 5: Aktivieren Sie die Kontrollkästchen für das gewünschte Schweregrad-Ereignis im Bereich RAM-Speicherprotokollierung. Im RAM wird ein Protokoll erstellt, das die Meldungen aus den geprüften Ereignissen enthält.

| Logging:<br>Syslog Aggregator:<br>Max. Aggregation Time: |          | <ul><li>Enable</li><li>Enable</li><li>150</li></ul> | sec. (Range: 15 - 3600, Default: 300 |
|----------------------------------------------------------|----------|-----------------------------------------------------|--------------------------------------|
| RAM Memory Lo                                            | ogging   | Flash Memory L                                      | ogging                               |
| Emergency:                                               | V        | Emergency:                                          |                                      |
| Alert:                                                   | <b>V</b> | Alert:                                              |                                      |
| Critical:                                                |          | Critical:                                           |                                      |
| Error:                                                   |          | Error:                                              |                                      |
| Warning:                                                 |          | Warning:                                            |                                      |
| Notice:                                                  |          | Notice:                                             |                                      |
| Informational:                                           | <b>V</b> | Informational:                                      |                                      |
| Debug:                                                   |          | Debug:                                              |                                      |

Die folgenden Schweregrade für Ereignisse sind vom höchsten bis zum niedrigsten Schweregrad aufgelistet:

·Emergency (Notfall): System ist nicht nutzbar.

·Warnung - Es sind Maßnahmen erforderlich.

·Critical (Kritisch) - Das System befindet sich in einem kritischen Zustand.

·Fehler - Das System zeigt einen Fehlerzustand an.

·Warnung - Es ist eine Systemwarnung aufgetreten.

·Hinweis: Das System funktioniert einwandfrei, es ist jedoch ein Systembenachrichtigungsvorgang aufgetreten.

·Information - Geräteinformationen.

·Debuggen - Stellt detaillierte Informationen zu einem Ereignis bereit.

Schritt 6: Aktivieren Sie die Kontrollkästchen für das gewünschte Schweregrad-Ereignis im Bereich Flash Memory Logging (Flash-Speicherprotokollierung). Im Flash-Speicher wird ein Protokoll erstellt, das die Meldungen aus den geprüften Ereignissen enthält.

| Logging:<br>Syslog Aggregat | ogging: 👽 Enable<br>yslog Aggregator: 👽 Enable |                 | _                                   |  |
|-----------------------------|------------------------------------------------|-----------------|-------------------------------------|--|
| Max. Aggregation Time: 150  |                                                | 50              | sec. (Range: 15 - 3600, Default: 30 |  |
| RAM Memory Lo               | ogging                                         | Flash Memory Lo | ogging                              |  |
| Emergency:                  | V                                              | Emergency:      | 7                                   |  |
| Alert:                      | V                                              | Alert:          | <b>V</b>                            |  |
| Critical:                   |                                                | Critical:       | <b>V</b>                            |  |
| Error:                      |                                                | Error:          | <b>V</b>                            |  |
| Warning:                    |                                                | Warning:        |                                     |  |
| Notice:                     |                                                | Notice:         |                                     |  |
| Informational:              | <b>V</b>                                       | Informational:  |                                     |  |
| Debug:                      |                                                | Debug:          |                                     |  |

Die folgenden Schweregrade für Ereignisse sind vom höchsten bis zum niedrigsten Schweregrad aufgelistet:

·Emergency (Notfall): System ist nicht nutzbar.

·Warnung - Es sind Maßnahmen erforderlich.

·Critical (Kritisch) - Das System befindet sich in einem kritischen Zustand.

·Fehler - Das System zeigt einen Fehlerzustand an.

·Warnung - Es ist eine Systemwarnung aufgetreten.

·Hinweis: Das System funktioniert einwandfrei, es ist jedoch ein Systembenachrichtigungsvorgang aufgetreten.

·Information - Geräteinformationen.

·Debuggen - Stellt detaillierte Informationen zu einem Ereignis bereit.

Schritt 7: Klicken Sie auf Übernehmen, um die Änderungen zu speichern.

| Logging:<br>Syslog Aggregator:<br>Max. Aggregation Time: |          | Enable         |                                      |
|----------------------------------------------------------|----------|----------------|--------------------------------------|
|                                                          |          | Enable         |                                      |
|                                                          |          | 150            | sec. (Range: 15 - 3600, Default: 300 |
| RAM Memory Lo                                            | ogging   | Flash Memory L | ogging                               |
| Emergency:                                               | V        | Emergency:     |                                      |
| Alert:                                                   | <b>V</b> | Alert:         |                                      |
| Critical:                                                |          | Critical:      |                                      |
| Error:                                                   |          | Error:         |                                      |
| Warning:                                                 |          | Warning:       |                                      |
| Notice:                                                  |          | Notice:        |                                      |
| Informational:                                           |          | Informational: |                                      |
| Debug:                                                   |          | Debug:         |                                      |